### 土木学会西部支部HPの研究発表会

URL: https://www.jsce.or.jp/branch/seibu/03\_study/index.html

| 公益社団法人 土木学会西部支部<br>Japan Society of Civil Engineers - west<br>文字サイズ   小   中   大                                                                                                    |                                                                                                    |
|----------------------------------------------------------------------------------------------------|----------------------------------------------------------------------------------------------------|
| 新着情報 イベント情報 組織概要 行事報告 研究発表会 おでかけ講座                                                                                                    |                                                                                                    |
| <u>トップページ</u> > 研究発表会                                                                                                    |                                                                                                    |
| │ 研究発表会                                                                                                    | CPD受講証明書発行申請                                                                                               |
| 研究発表会         今和3年度西部支部研究発表会のご案内(開催日:2022年3月5日(土))                ・ 全和2年度               ・ 今和3年度西部支部研究発表会のご案内(開催日:2022年3月5日(土))                 ・ 全和2年度               ・ 今和3年度西部支部研究発表会のご案内(開催日:2022年3月5日(土))                 ・ 平成39年度               ・ 今和3年度土木学会西部支部研究発表会のご案内(開催日:2022年3月5日(土))                 ・ 平成29年度               ・ 平成29年度                 ・ 平成29年度               ・ ア成29年度                 ・ 平成29年度               ・ プログラム                 ・ 平成29年度               ・ プログラム                 ・ 平成29年度               ・ プログラム                 ・ 平成29年度               ・ プログラム                 ・ 平成29年度               ・ プログラム                 ・ 平成29年度               ・ プログラム                 ・ 平成29年度               ・ プログラム                 ・ 野旅(3月2日(水)正年まで)                 ・ 野城を到               ・ 登録を到                 ・ 平成29年度               ・ 登録を知道(座長田)                 ・ 中成29年度               ・ 登録を受加を受加を受加を受加 | <ul> <li>「CPD受講証明書発行申請」用<br/>のログインの案内から、ログ<br/>インしてください。</li> <li>開催要領のところにも、ログ<br/>インの案内があります。</li> </ul> |
| - <u>- · · · · · · · · · · · · · · · · · ·</u>                                                                                                    |                                                                                                    |
| ○ 研究発表会ログイン(座長・講演者)           ○ 研究発表会ログイン(連長・講演者)           ○ OPD受講証明書発行申請           今和13年度 西部支部研究発表会の開催と講演募集           講演申込・原稿提出締切日:2022年1月7日(金) 午後5時                                                                                                    |                                                                                                    |

### 講演発表者は、会員番号と生年月日を入力 して、ログインしてください。

## 聴講者, 座長, 委員は, 発行されたIDとパ スワードでログインしてください。

### 令和3年度土木学会西部支部研究発表会 CPD受講証明書発行申請

| • | 令和<br>す。                                                                         | 13年度土木学会西部支部研究発表会は、CPDプログラムに認定されて                                                                                                    | いま         |
|---|----------------------------------------------------------------------------------|----------------------------------------------------------------------------------------------------|------------|
|   | 土木                                                                               | 学会認定 CPD プログラム : 認定番号 4.5単位(JSCE22-0206)                                                                                                    |            |
| • | 令発講アた                                                                            | 13年度土木学会西部支部研究発表会に参加された聴講者・座長・委員<br>されたIDとパスワードでログインしてください。<br>「発表者は会員番号と生年月日を入力して、ログインしてください。<br>・ケートにご回答いただいた方のみをCPD受講証明書発行の対象とさい<br>きます。 | lは、<br>せてい |
| • | <ul> <li>・ 土木学会以外の団体に提出する場合の方法等は提出先団体に事前にご確認ください。</li> </ul>                     |                                                                                                    |            |
|   | 他団                                                                               | 体が運営するCPD制度に関する内容については回答いたしかねます。                                                                                                    |            |
| • | ・ CPD受講証明発行を希望される方は、以下アドレスからアンケートにご回答を<br>よろしくお願いいたします。                          |                                                                                                    | 回答を        |
|   | λл                                                                               | 頃目=氏名+受付番号+メールアドレス+感想100字以上                                                                                                    |            |
| • | <ul> <li>アップロード期間以降は、削除や差替は一切出来ません</li> <li>必ず期間内にアップロードと確認を終了してください。</li> </ul> |                                                                                                    |            |
| • | <ul> <li>アップロードされたファイルは発表会終了後削除されますので、控えは必ずお<br/>取り下さい。</li> </ul>               |                                                                                                    |            |
|   |                                                                                  |                                                                                                    |            |
|   |                                                                                  | 講演発表者ログイン<br>2022年3月11日(金)まで                                                                                                    |            |
|   |                                                                                  | 会員番号と生年月日でログインください                                                                                                    |            |
|   |                                                                                  | 会員番号                                                                                                    |            |
|   |                                                                                  | 生年月日                                                                                                    |            |
|   |                                                                                  | ログイン                                                                                                    |            |

#### 聴講参加者・座長・委員ログイン 2022年3月11日 (金) まで

発行されたID (受付番号) とパスワードでログインください

ログイン

| ID(受付番号) |  |
|----------|--|
| パスワード    |  |

### 令和3年度土木学会西部支部研究発表会 CPD登録

- ・ 令和3年度土木学会西部支部研究発表会は、CPDプログラムに認定されています。 土木学会認定 CPD プログラム:認定番号4.5単位 (JSCE22-0206)
- 令和3年度土木学会西部支部研究発表会に参加登録された方で、研究発表会当日ログインし、アンケートにご回答いただいた方のみをCPD受講証明書発行の対象とさせていただきます。
- ・ 土木学会以外の団体に提出する場合の方法等は提出先団体に事前にご確認ください。
   他団体が運営するCPD制度に関する内容については回答いたしかねます。
- CPD受講証明発行を希望される方は、以下アドレスからアンケートにご回答をよろしくお 願いいたします。
   入力項目=氏名+受付番号+メールアドレス+感想100字以上
- アップロード期間以降は、削除や差替は一切出来ません 必ず期間内にアップロードと確認を終了してください。
- アップロードされたファイルは発表会終了後削除されますので、控えは必ずお取り下さい。

アンケート回答期限: 2022年3月5日(土)から2022年3月11日(金)

| 参加者の氏名     |                                       |                 |      |
|------------|---------------------------------------|-----------------|------|
| 受付番号       | IDが表示 ※講                              | 講演発表者は受付時のID    |      |
| メールアドレス    | · · · · · · · · · · · · · · · · · · · |                 |      |
| 感想(100字以上) | 100字以上150字程度で記。<br>(改行は入れないでくださ       | よしてください。<br>さい) | li.  |
| ログアウト      |                                       | 記入内容の確認         | 2画面へ |

氏名、メールアドレス、感想(100
字~150字程度)を記入し、「記入
内容の確認画面へ」を押してくだ
さい。

## 記入内容を確認後、「CPD申請を完了する」を押してください。

令和3年度土木学会西部支部研究発表会 CPD登録確認

以下の内容で登録します。 よろしいですか?

記入内容を確認後「CPD申請を完了する」を押してください。

| アンケート回答期限:2022年3月5日(土)から2022年3月11日(金) |                     |  |  |
|---------------------------------------|---------------------|--|--|
| 参加者の氏名                                | 申請者の氏名が表示           |  |  |
| 受付番号                                  | ID表示 ※講演発表者は受付時のID  |  |  |
| メールアドレス                               | 申請者のメールアドレスが表示されます。 |  |  |
| 感想(100字以上) 記載した感想文が表示されます。            |                     |  |  |
| 戻る   CPD申請を完了する                       |                     |  |  |